## PODŁĄCZENIE DRUKARKI SYSTEM WINDOWS XP

Po podłączeniu drukarki do portu USB logujemy się do Netia Spot pod adresem **192.168.1.254**, użytkownik **admin**, hasło **admin\_netia**. Na **Stronie głównej** przechodzimy do sekcji **Podłączone urządzenia** i klikamy na nazwę podłączonej chwilę wcześniej drukarki do portu USB w Netia Spot.

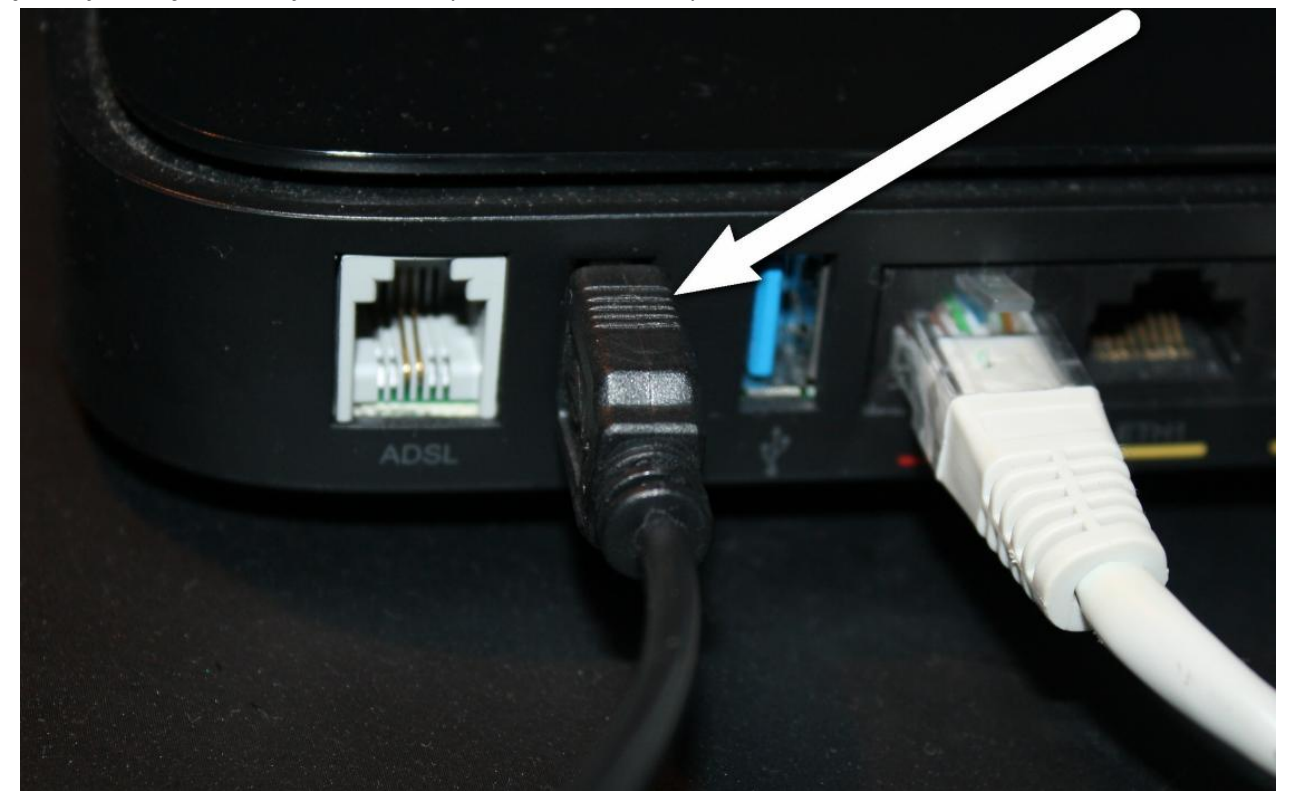

Podłączone urządzenia

| 📱 Pamięć zewnętrzna                |                      |                                       | 1 podłączony dysk          |
|------------------------------------|----------------------|---------------------------------------|----------------------------|
| A -DATA HDD CH91 (Rev: )<br>A<br>B |                      | 298.1GB<br>149GB (1.96<br>149GB (33.6 | 56GB wolny)<br>55GB wolny) |
| 🕵 Drukarki                         |                      |                                       | 1 drukarki podłączone      |
| klikn:                             | Brother<br><b>ąć</b> | DCP-130C                              | Bezczynny                  |

## Kopiujemy odnośnik IPP URL

| Strona główna                                                   | Połączenie z internetem               | Sieć lokalna                                                                    | Usługi                 |               | System    |
|-----------------------------------------------------------------|---------------------------------------|---------------------------------------------------------------------------------|------------------------|---------------|-----------|
| Przegląd Serwer druku Zapora siecić<br>Sługi<br>Drukarka        | wa Udostępnione multimedia Pamięć zew | vnętrzna DDNS Dystrybucja adresów IP 3G                                         | FON                    |               |           |
| Nazwa:<br>IPP URL:<br>Model:<br>Status:<br>Wydrukowano zadanie: |                                       | DCP130C<br>http://netiaspol.hom<br>Brother DCP-130C<br>Bezczynny<br>1 (386.6KB) | ::631/printers/DCP130C | zaznaczyć i s | kopiować  |
| Drukuję zadanie                                                 | Buforowania                           | Sant to printer                                                                 | Pormiar                | Ctatuo        | Dristania |
| HAZWA UU                                                        | bulorowallie                          | Kliknij <b>Odśwież</b> , aby zaktualizować status.                              | No2111di               | Juliis        | DEMONIC   |

## Pomagam.net

| DCP130C                                                                | ]                    |     |              |          |
|------------------------------------------------------------------------|----------------------|-----|--------------|----------|
| http://netiaspot.home:<br>Brother DCP-130C<br>Bezczynny<br>1 (386.6KB) | 631/printers/DCP130C | - 2 | aznaczyć i s | kopiować |

Wyposażeni w skopiowany IPP URL wracamy do Windows XP do Panel Sterowania → Drukarki i Faksy.

UWAGA: w przypadku problemów z połączeniem polecam wpisać zamiast netiaspot.home adres IP: 192.168.1.254, czyli np.: http:// 192.168.1.254:631/printers/DCP130C

| 🕑 Panel sterowania              |                                                   |                                                    |                                  |
|---------------------------------|---------------------------------------------------|----------------------------------------------------|----------------------------------|
| Plik Edycja Widok Ulubione Narz | ędzia Pomoc                                       | ~                                                  | n                                |
| 🕞 Wstecz 👻 🅥 👻 🔊                | Wyszukaj 📂 Foldery 🛄                              |                                                    |                                  |
| Adres 📴 Panel sterowania        |                                                   |                                                    | Przejdź                          |
| Panel sterowania                | 🌯 🌒                                               | 🧀 🧬 🐻                                              | ۲                                |
| Przełącz do widoku kategorii    | Aktualizacje Centrum<br>automatyczne zabezpieczeń | Czcionki Data i godzina Dodaj lub usuń<br>programy | Dodaj sprzęt Drukarki i<br>faksy |
|                                 |                                                   | -                                                  | - <b>4</b>                       |

Klikamy Dodaj drukarkę, następnie wybieramy Dodaj drukarkę

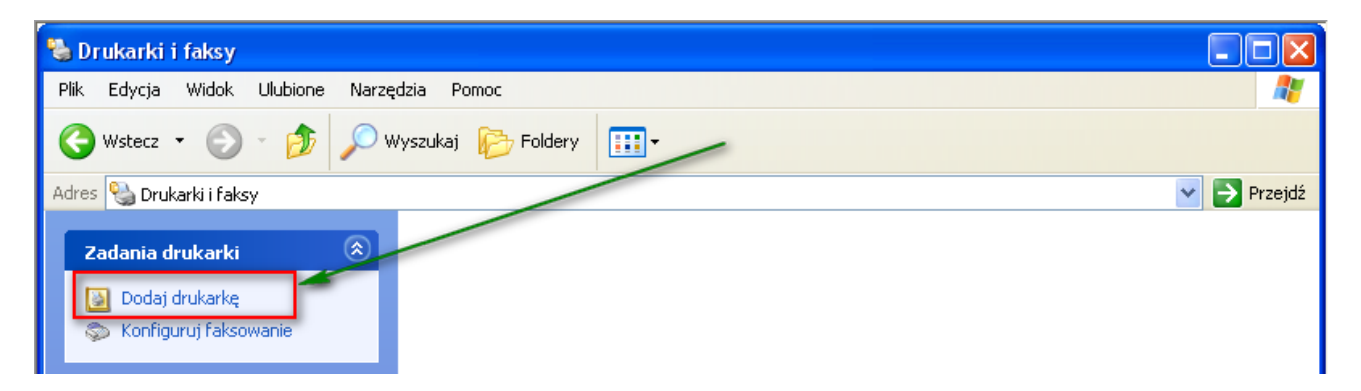

Kreator przeprowadzi nas przez dodawanie drukarki

| Kreator dodawania drukar | ki                                                                                                    |
|--------------------------|----------------------------------------------------------------------------------------------------|
|                          | Kreator dodawania drukarki -<br>Zapraszamy!                                                                                                    |
|                          | Kreator pomaga zainstalować drukarkę i podłączyć ją do<br>sieci.                                                                                                    |
|                          | Jeśli masz drukarkę typu Plug and Play, która<br>komunikuje się za pomocą portu USB (lub innego<br>portu podłączanego na gorąco, takiego jak IEEE<br>1394, port podczerwieni, itp.), nie musisz używać<br>tego kreatora. Kliknij przycisk Anuluj, aby zamknąć<br>kreatora, a następnie podłącz kabel drukarki do<br>komputera lub ustaw drukarkę na wprost portu<br>podczerwieni i włącz drukarkę. System Windows<br>automatycznie zainstaluje tę drukarkę.<br>Aby kontynuować, kliknij przycisk Dalej. |
|                          | < Wstecz Dalej > Anuluj                                                                                                    |

## Pomagam.net Wybierz opcję **Drukarka Sieciowa lub drukarka podłączona do innego komputera**

| Kreator douawama urukarki                                                                                                    |
|----------------------------------------------------------------------------------------------------|
| Drukarka lokalna lub sieciowa<br>Kreator musi wiedzieć, jaki typ drukarki ma ustawić.                                                                                                    |
| Wybierz opcję określającą drukarkę, której chcesz użyć:<br>O Drukarka lokalna podłączona do tego komputera<br>Automatycznie wykryj i zainstaluj moją drukarkę typu Plug and Play<br>O Drukarka sieciowa lub drukarka podłączona do innego komputera |
| Aby skonfigurować drukarkę sieciową, która nie jest podłączona<br>do serwera wydruku, należy użyć opcji "Drukarka lokalna".                                                                                                    |

Wklej skopiowany wcześniej IPP URL

| Kreator do                   | dawania                                          | drukarki                                                                               |
|------------------------------|--------------------------------------------------|----------------------------------------------------------------------------------------|
| Określan<br>Jeśli r<br>odpov | n <b>ie drukar</b><br>nie znasz na<br>wiada Twoi | <b>ki</b><br>azwy lub adresu drukarki, możesz wyszukać drukarkę, która<br>m potrzebom. |
| Do jak<br>🔿 Pr:              | kiej drukark<br>zeglądaj w                       | i chcesz podłączyć?<br>poszukiwaniu drukarki                                           |
| O Po                         | odłącz do te                                     | ej drukarki (lub zaznacz tę opcję i kliknij przycisk Dalej, aby znaleźć drukarkę):     |
| N.                           | azwa:                                            |                                                                                        |
|                              |                                                  | Przykład: \\serwer\drukarka                                                            |
| ⊙ Po                         | odłącz do d                                      | rukarki w sieci domowej lub biurowej:                                                  |
| A                            | dres URL:                                        | netiaspot.home:631/printers/DCP1300                                                    |
|                              |                                                  | Przykład: http://server/printers/myprinter/.printer                                    |
| _                            |                                                  |                                                                                        |
|                              |                                                  | < Wstecz Dalej > Anuluj                                                                |

Wybierz właściwą drukarkę z listy i kliknij OK

| Kreator dodawania dru                                              | ukarki                                                                                                    | ?×               |
|--------------------------------------------------------------------|----------------------------------------------------------------------------------------------------|------------------|
| Kliknij nazwę pro<br>instalacyjny druka<br>wymieniona, odsz        | ducenta i nazwę modelu drukarki. Jeśli posiadasz d<br>arki, kliknij przycisk Z dysku. Jeśli ta drukarka nie je<br>zukaj w dokumentacji drukarki inną, zgodną drukarł       | ysk<br>st<br>(ę. |
| Producent<br>AT&T<br>Brother<br>Bull<br>Canon<br>Citizen<br>C-Itoh | Drukarki Brother DCP-130C Printer Brother DCP-130C USB Printer Brother DCP-131C Printer Brother DCP-131C USB Printer Brother DCP-131C USB Printer Brother DCP-329C Printer |                  |
| Ten sterownik jest pod <u>Wvjaśnij mi, dlaczego r</u>              | dpisany cyfrowo.<br>podpisywanie sterowników jest ważne<br>OK A                                                                                                    | au               |

Po instalacji drukarka będzie widoczna w menu Drukarki i faksy

| 2  | D    | ukarki   | i faksy      |          |            |          |                              |              |
|----|------|----------|--------------|----------|------------|----------|------------------------------|--------------|
| Ρ  | lik  | Edycja   | Widok        | Ulubione | Narzę      | dzia Po  | moc                          |              |
| (  | 9    | Wstecz   | • 🕤          | - 🏂      | <i>)</i> w | /yszukaj | 6 Foldery                    | •            |
| Ad | dres | 🍓 Druł   | karki i faks | ÿ        |            |          |                              |              |
|    | z    | adania d | rukarki      |          | ۲          |          | DCP130C na<br>http://netias/ | oot.home:631 |
|    | 100  | Dodaj    | drukarkę     |          |            |          | 0                            |              |

Z właściwości drukarki można wydrukować stronę testową.

| 💐 Właściwości: DCP130C na http://netiaspot.home:631 🛛 🛛 🥐               | X  |
|-------------------------------------------------------------------------|----|
| Ogólne Udostępnianie Porty Zaawansowane Zarządzanie kolorami Informacje |    |
| DCP130C                                                                 |    |
| Lokalizacja:                                                            |    |
| Komentarz:                                                              | ٦I |
| Model: Brother DCP-130C Printer                                         |    |
| Kolor: Tak Dostępny papier:                                             |    |
| Dwustronne: Nie A4                                                      |    |
| Zszywanie: Nie Legal                                                    |    |
| Szybk.: 20 stron na minutę JIS B5                                       |    |
| Maksymalna rozdzielczość: Nieznany                                      |    |
| Preferencje drukowania) Drukuj stronę testową                           | כ  |
| OK Anuluj Zastos                                                        | uj |

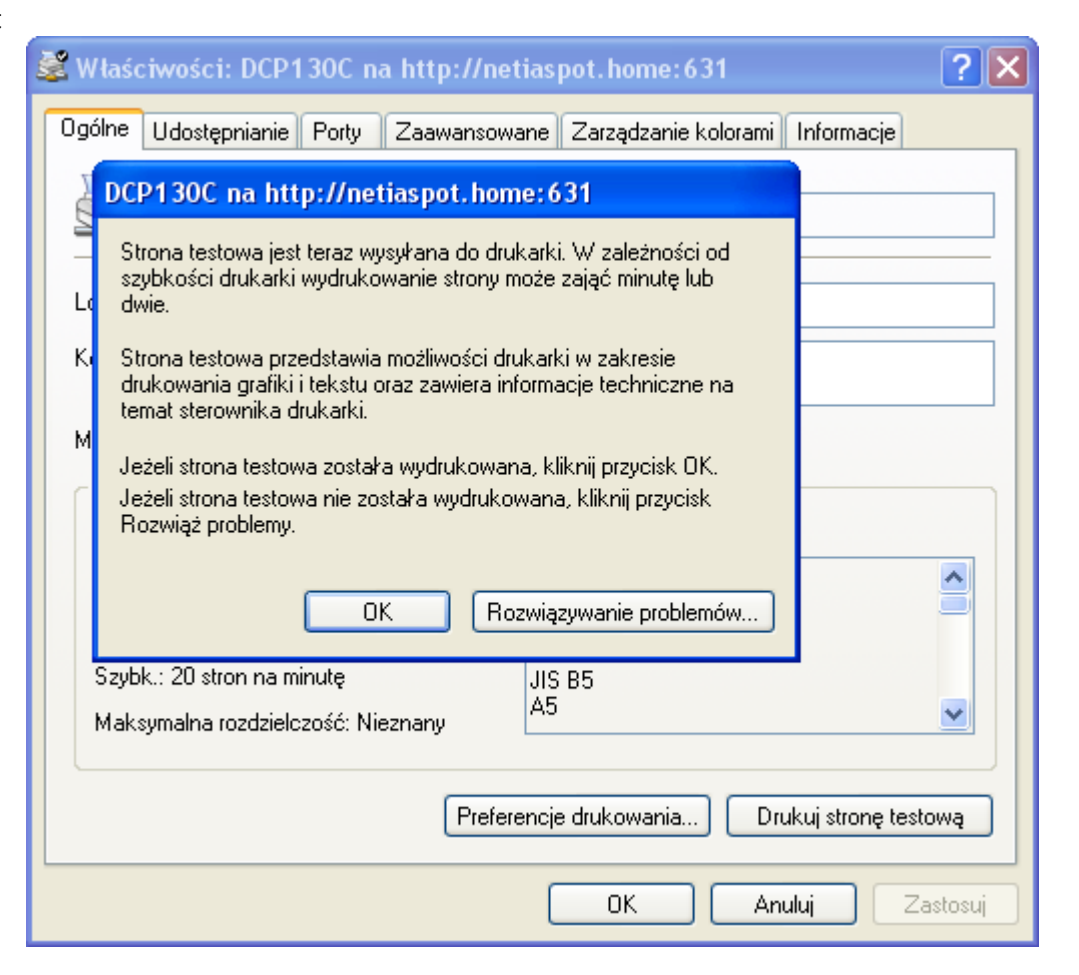

Stan drukarki można podglądać w Netia Spot w zakładce Usługi sekcji Serwer Drukarek po kliknięciu na nazwę drukarki.

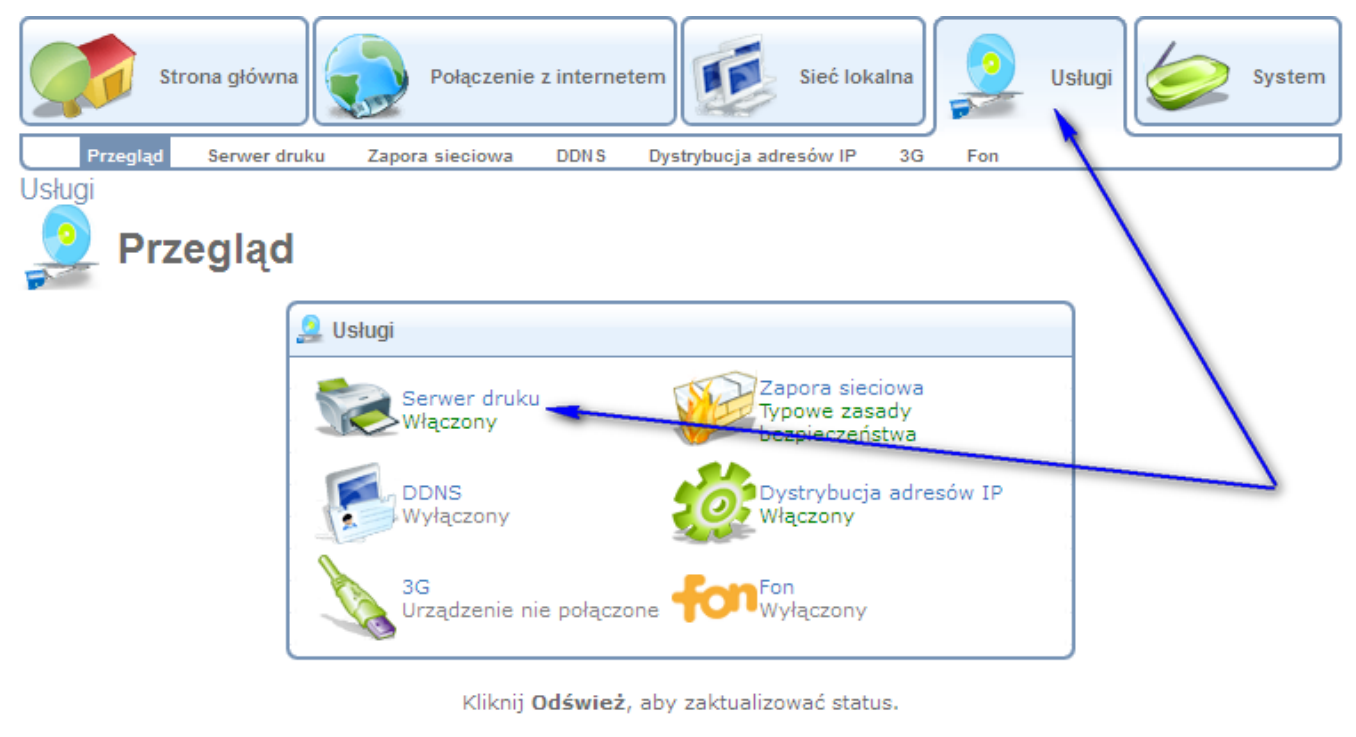

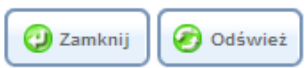

Pomagam.net

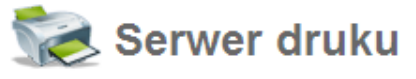

| D                                      | rukarki                                                                               |                               |       |                          |                                                                      |                                                                                        |                                                      |                                                    |   |
|----------------------------------------|---------------------------------------------------------------------------------------|-------------------------------|-------|--------------------------|----------------------------------------------------------------------|----------------------------------------------------------------------------------------|------------------------------------------------------|----------------------------------------------------|---|
|                                        | Drukarka<br>B2200                                                                     | Status<br>Bezczynny           | 0     | Zadanie w kolej          | ice N<br>0 (0 baj                                                    | Vydrukowano<br>ty)                                                                     | o zadanie                                            | Działanie                                          |   |
|                                        |                                                                                       |                               | К     | iknij <b>Odśwież</b> , a | by zaktualizować                                                     | status.                                                                                |                                                      |                                                    |   |
|                                        |                                                                                       |                               |       |                          |                                                                      |                                                                                        |                                                      |                                                    |   |
|                                        |                                                                                       |                               | 🥝 ок  | 🕑 Zastosu                | j 🔇 Anuluj                                                           | 🖉 Odświ                                                                                | eż                                                   |                                                    |   |
|                                        |                                                                                       |                               |       |                          |                                                                      |                                                                                        |                                                      |                                                    |   |
|                                        |                                                                                       |                               |       |                          |                                                                      |                                                                                        |                                                      |                                                    |   |
| 0                                      | Drukar                                                                                | 'ka                           |       |                          |                                                                      |                                                                                        |                                                      |                                                    |   |
| 6                                      |                                                                                       |                               |       |                          |                                                                      |                                                                                        |                                                      |                                                    |   |
|                                        | Nazwa:                                                                                |                               |       |                          | b2200                                                                |                                                                                        |                                                      |                                                    |   |
|                                        | TER LIDL.                                                                             |                               |       |                          | pzzuu                                                                | bomo 621/                                                                              | printers/P2                                          | 200                                                |   |
|                                        | IPP URL:                                                                              |                               |       |                          | http://netiaspo                                                      | .nome:631/                                                                             | printers/ 62                                         | 200                                                |   |
|                                        | Model                                                                                 |                               |       |                          | OKT DATA COR                                                         | D B2200                                                                                |                                                      |                                                    |   |
|                                        | Model:<br>Status:                                                                     |                               |       |                          | OKI DATA COR<br>Bezczynny                                            | P B2200                                                                                |                                                      |                                                    |   |
|                                        | Model:<br>Status:<br>Wydrukowan                                                       | o zadanie:                    |       |                          | OKI DATA COR<br>Bezczynny<br>0 (0 baity)                             | P B2200                                                                                |                                                      |                                                    |   |
|                                        | Model:<br>Status:<br>Wydrukowan                                                       | o zadanie:                    |       |                          | OKI DATA COR<br>Bezczynny<br>0 (0 bajty)                             | P B2200                                                                                |                                                      |                                                    |   |
|                                        | Model:<br>Status:<br>Wydrukowan                                                       | o zadanie:                    |       |                          | OKI DATA COR<br>Bezczynny<br>0 (0 bajty)                             | P B2200                                                                                |                                                      |                                                    |   |
|                                        | Model:<br>Status:<br>Wydrukowan<br>)rukuję zadanie                                    | o zadanie:<br>e               |       |                          | OKI DATA COR<br>Bezczynny<br>0 (0 bajty)                             | P B2200                                                                                |                                                      |                                                    |   |
|                                        | Model:<br>Status:<br>Wydrukowan<br>Drukuję zadanie<br>Nazwa                           | o zadanie:<br>e<br>Od Buforov | wanie | Wyślij do                | OKI DATA COR<br>Bezczynny<br>0 (0 bajty)<br>drukarki                 | P B2200                                                                                | Status                                               | Działanie                                          |   |
|                                        | Model:<br>Status:<br>Wydrukowan<br>Drukuję zadanie<br>Nazwa                           | o zadanie:<br>e<br>Od Buforov | wanie | Wyślij do                | OKI DATA COR<br>Bezczynny<br>0 (0 bajty)<br>drukarki                 | P B2200<br>Rozmiar                                                                     | Status                                               | Działanie                                          |   |
|                                        | Model:<br>Status:<br>Wydrukowan<br>)rukuję zadanie<br>Nazwa                           | o zadanie:<br>e<br>Od Buforov | wanie | Wyślij do                | OKI DATA COR<br>Bezczynny<br>0 (0 bajty)<br>drukarki                 | P B2200<br>Rozmiar                                                                     | Status                                               | Działanie                                          |   |
|                                        | Model:<br>Status:<br>Wydrukowan<br>Drukuję zadanie<br>Nazwa                           | o zadanie:<br>e<br>Od Buforov | wanie | Wyślij do                | OKI DATA COR<br>Bezczynny<br>0 (0 bajty)<br>drukarki                 | P B2200<br>Rozmiar                                                                     | Status                                               | Działanie                                          |   |
| wa:                                    | Model:<br>Status:<br>Wydrukowan<br>)rukuję zadanie<br>Nazwa                           | o zadanie:<br>e<br>Od Buforov | wanie | Wyślij do                | OKI DATA COR<br>Bezczynny<br>0 (0 bajty)<br>drukarki                 | P B2200<br>Rozmiar                                                                     | Status                                               | Działanie                                          |   |
| Wa:<br>URL:                            | Model:<br>Status:<br>Wydrukowan<br>Drukuję zadanie<br>Nazwa                           | o zadanie:<br>e<br>Od Buforov | wanie | Wyślij do                | OKI DATA COR<br>Bezczynny<br>0 (0 bajty)<br>drukarki                 | P B2200<br>Rozmiar                                                                     | Status                                               | Działanie<br>31/printers/DCP130C                   |   |
| Wa:<br>URL:<br>iel:                    | Model:<br>Status:<br>Wydrukowan<br>Drukuję zadanie<br>Nazwa                           | o zadanie:<br>e<br>Od Buforov | wanie | Wyślij do                | OKI DATA COR<br>Bezczynny<br>0 (0 bajty)<br>drukarki                 | P B2200<br>Rozmiar                                                                     | Status<br>Status<br>aspot.home:60<br>CP-130C         | Działanie<br>31/printers/DCP130C                   |   |
| Wa:<br>URL:<br>lel:<br>tus:<br>drukov  | Model:<br>Status:<br>Wydrukowan<br>)rukuję zadanie<br>Nazwa (                         | o zadanie:<br>e<br>Od Buforov | wanie | Wyślij do                | OKI DATA COR<br>Bezczynny<br>0 (0 bajty)<br>drukarki                 | P B2200<br>Rozmiar<br>DCP130C<br>http://netia<br>Brother DC<br>Drukarka j<br>1 (574KB) | Status<br>aspot.home:63<br>:P-130C<br>est gotowa i t | Działanie<br>31/printers/DCP130C<br>rwa drukowanie |   |
| Wa:<br>URL:<br>lel:<br>tus:            | Model:<br>Status:<br>Wydrukowan<br>Drukuję zadanie<br>Nazwa (                         | o zadanie:<br>e<br>Od Buforov | wanie | Wyślij do                | OKI DATA COR<br>Bezczynny<br>0 (0 bajty)<br>drukarki                 | P B2200<br>Rozmiar<br>DCP130C<br>http://netia<br>Brother DC<br>Drukarka j<br>1 (574KB) | Status<br>aspot.home:6:<br>CP-130C<br>est gotowa i t | Działanie<br>31/printers/DCP130C<br>rwa drukowanie |   |
| Wa:<br>URL:<br>Idel:<br>tus:<br>drukov | Model:<br>Status:<br>Wydrukowan<br>Drukuję zadanie<br>Nazwa (<br>wano zadanie:        | o zadanie:<br>e<br>Od Buforov | wanie | Wyślij do                | OKI DATA COR<br>Bezczynny<br>0 (0 bajty)<br>drukarki                 | P B2200<br>Rozmiar<br>DCP130C<br>http://netia<br>Brother DC<br>Drukarka j<br>1 (574KB) | Status<br>spot.home:60<br>CP-130C<br>est gotowa i t  | Działanie<br>31/printers/DCP130C<br>rwa drukowanie |   |
| URL:<br>URL:<br>tus:<br>tus:<br>tus:   | Model:<br>Status:<br>Wydrukowan<br>Drukuję zadanie<br>Nazwa<br>wano zadanie:<br>lanie | o zadanie:<br>e<br>Od Buforov | wanie | Wyślij do                | OKI DATA COR<br>Bezczynny<br>0 (0 bajty)<br>drukarki<br>Sent to prin | P B2200<br>Rozmiar<br>DCP130C<br>http://netia<br>Brother DC<br>Drukarka j<br>1 (574KB) | Status<br>aspot.home:63<br>CP-130C<br>est gotowa i t | Działanie<br>31/printers/DCP130C<br>rwa drukowanie | 5 |

Podziękowania dla Ucha